この度は弊社のレシーバーDX-R8 をお求め頂き、誠に有り難うございます。

「DX-R8 Clone Utility」はオプションのERW-4C(シリアルポート用・国内での販売は終了して おります)又はERW-7(USB ポート用)を使ってDX-R8をパソコンに接続することでお使いにな れます。

はじめに:

本プログラムはフリーソフトであり、いかなる保証も行いません。プログラムをご利用になる ことで発生したハードウエア・他のソフトウェアやデータへのダメージなど弊社は一切補償致 しかねますので、ご了承下さい。本プログラムの著作権はアルインコ(株)が所有しますが、 商業利用を目的としない限りご自由にお使いいただけます。

主な機能:

- ・ステップやVFO周波数などのデフォルト値の設定変更
- ・セットモードのパラメータ設定
- ・メモリ周波数データの編集
- ・編集した上記データの保存・書き換え・他のDX-R8 へのクローン

注意:

\* 当ソフトは、WindowsXP, Windows Vista, 7 での動作確認を行っております。共に管理者権 限でインストールを行ってください。

\* 当ソフトは最新ファームウエアのユーザーを対象にしております。このソフトで使うケーブ ル類をお持ちであればファームウエアのバージョンアップも同様に行えます。当ソフトとファ ームウエアのバージョンアップのいずれかを行った際は、もう一方のソフトにも変更がないか 合わせてご確認下さい。変更する必要が無ければ特にお知らせは致しませんのでそのままお使 いください。

\* USB コンバーターを使用し、ERW-4C をUSB ポートに接続しての動作検証も行っておりますが、相性などにより動作しない場合はシリアルポートのあるPC 又はERW-7をご使用下さい。

\* バグのご連絡は edomestic@alinco.co.jp で承りますが、操作方法についてのご連絡やお問 い合せはご容赦ください。まずソフトをインストールして内容をご覧になり、お使い頂けると 判断なさってからケーブルをお求め下さい。

インストール・アンインストールについて:

- \* ダウンロードするファイルはインストーラー形式です。アンインストールはコントロールパ ネルの「プログラムの追加と削除」から行って下さい。
- \* 本ソフトのアップデートを行うときは、旧バージョンを必ずアンインストールしてから行っ てください。
- \*ファームウエアのアップデートと異なり、もし書き込み・読み込み中にエラーやフリーズな どが発生しても、R8・ソフトとも再起動すれば初期状態に戻ります。保存していないデータは 失われますので、特に新しく作ったデータで書き込みをする際は、常に必ずデータファイルを 保存してからプログラムを操作してください。

操作方法について:

【ご注意】 ERW-7をお使いの場合は、必ずドライバーソフトを先にインストールしてくだ

さい。 http://www.alinco.co.jp/denshi/10.html の「PC接続ケーブル」コーナーをご参照 ください。初めてお使いの際はプログラムのツール COM ポートの設定を行ってください。(ウ インドウズのデバイスマネージャーのプロパティで"ポート(COMとLPT)"を参照、U SB serial port(COM\*)の番号をユティリティのツールバー上の【COMポート設定】で合わ せる)

\* プログラムを立ち上げ、ERW-4C/ERW-7のプラグを、電源を切ったDX-R8のSPジャックに接続 します。クローンモードにする必要はありません。

\* 設定の項目は本体で出来る操作と同じです。直感的に分かる操作はここでは説明しておりません。セレクトボックスやプルダウンで好みのパラメータに設定するだけです。

\* 操作するRead(読み込み)/Write(書き込み)ボタンにより、全体の読み書きが行えます。 \* 終了表示が出て通信が終わったらDX-R8の電源を切ってください。PC接続ケーブルをSP ジャックから抜いて、再度電源を入れると書き込み内容が反映されます。

\* インポート・エクスポート機能を使うとCSVを扱う作表ソフトなどでメモリー・チャンネ ルデータの編集ができます。データに不正な書き込みがあると書き込み途中でエラーを起こす ことがありますが、バグで無い限りお作りになったデータの解析をすることは致して居りませ んので予めご了承ください。特にメモリーネーム時、プログラム上では7文字以上や全角文字 などは入力できないようになっていますがCSV上では書き込めてしまうので注意が必要です。

Memory タブの操作

- \* 表の行をダブルクリックすると詳細設定画面がポップアップします。各項目の設定が終わ ったらOKボタンをクリックします。
- \* メモリー・チャンネルはブランクバンク、Aバンク、Bバンクの順になっています。Aと BバンクにはP1,P2のプログラムスキャン用ペアメモリーがあります。

以上

アルインコ (株)電子事業部